## Подробная инструкция как стать членом РНМОТ

1. Вы должны зарегистрироваться на официальном сайте PHMOT – <u>https://rnmot.org</u>

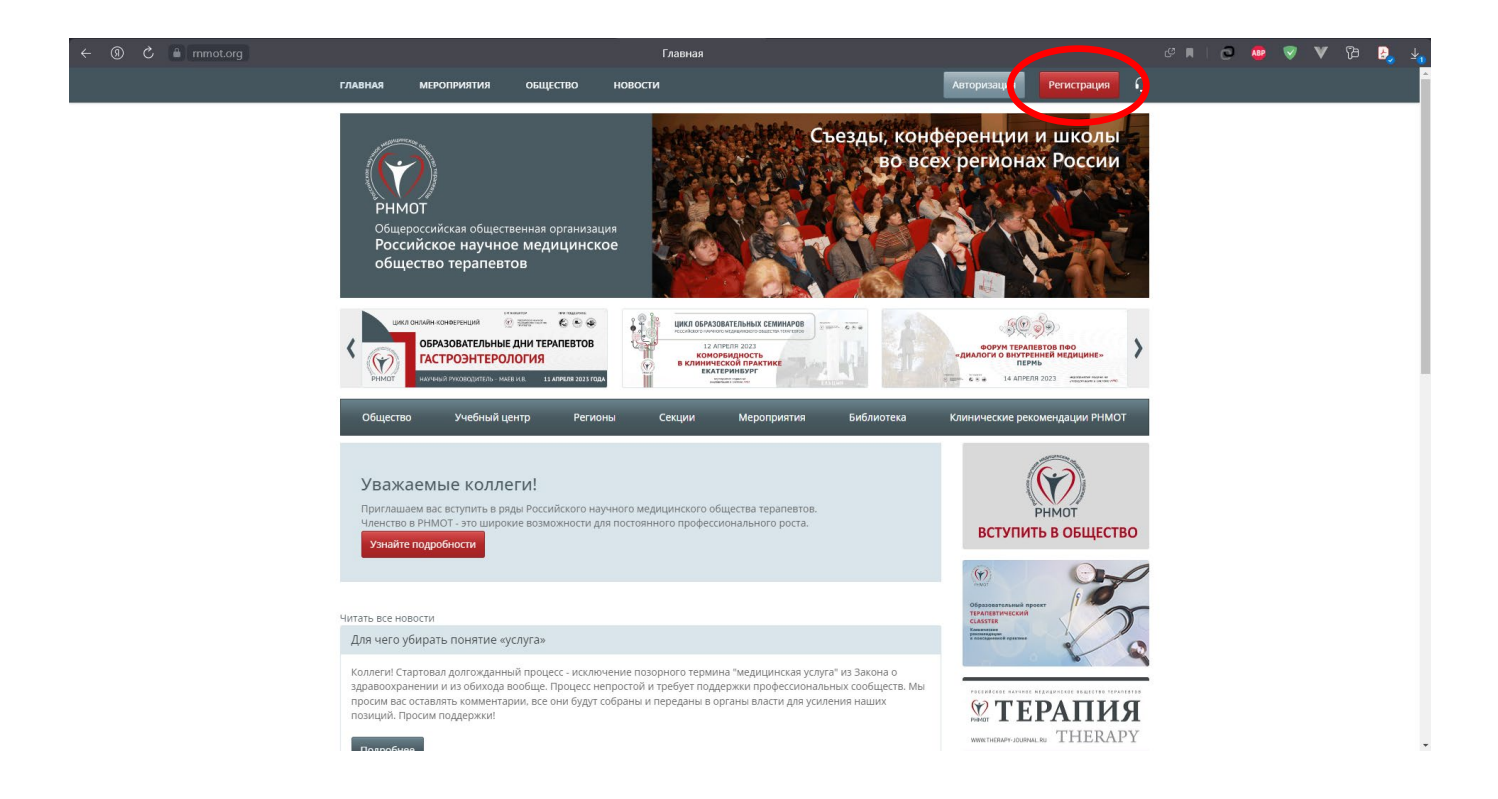

2. При регистрации необходимо заполнить все поля обязательные для ввода информации (отмечены \*)

| ← ⑧ Ċ ≜ mmot.org                           | Регистрация                                               | e 🛛 🖉 👽 😵 🕹 🛃                                         |
|--------------------------------------------|-----------------------------------------------------------|-------------------------------------------------------|
| ГЛАВНАЯ МЕРОПРИЯТИЯ                        | общество новости                                          | Авторизация Регистрация                               |
| Для участия в ме                           | роприятиях общества РНМОТ, пожалуйста, зарегистрируйтесь. | e constantes a finances                               |
| Ваше ФИО<br>(указывается на сертификате) * |                                                           | Элет <b>ТЕРАПИЯ</b>                                   |
| Эл. почта *                                | enikeev@expodat.com                                       | WWWTHTHERAPY-JOURNAL RU THERAPY                       |
| Пароль *                                   |                                                           |                                                       |
| Подтвердите пароль *                       |                                                           | 🐨 Gion 😁 🗢 🖓 🚰                                        |
| Телефон *                                  | (903)123-45-67                                            | «АРГО-З»                                              |
| Место работы *                             |                                                           |                                                       |
| Должность *                                |                                                           | Выдающиеся деятели<br>Российского общества терапевтов |
| Дата рождения *                            |                                                           |                                                       |
| Страна *                                   | Россия                                                    |                                                       |
| Регион                                     | Москва                                                    |                                                       |
| Город *                                    | например, Красноярск                                      |                                                       |
| Основная специальность *                   | Тералия                                                   |                                                       |
| Дополнительная<br>специальность *          | Авиационная и космическая медицина                        |                                                       |
| Viene stand (spin)                         | ⊖ д.м.н.<br>⊖ к.м.н.                                      |                                                       |
| знепая Ценепа/звалие -                     | <ul> <li>Профессор</li> <li>Нет</li> </ul>                | •                                                     |

## 3. После нажатия кнопки **«Зарегистрироваться»** на указанный Вами e-mail придет письмо с подтверждением регистрации

Параметры учётной записи для Иван Иванов на сайте «РНМОТ» Российское научное медицинское общество терапевтов

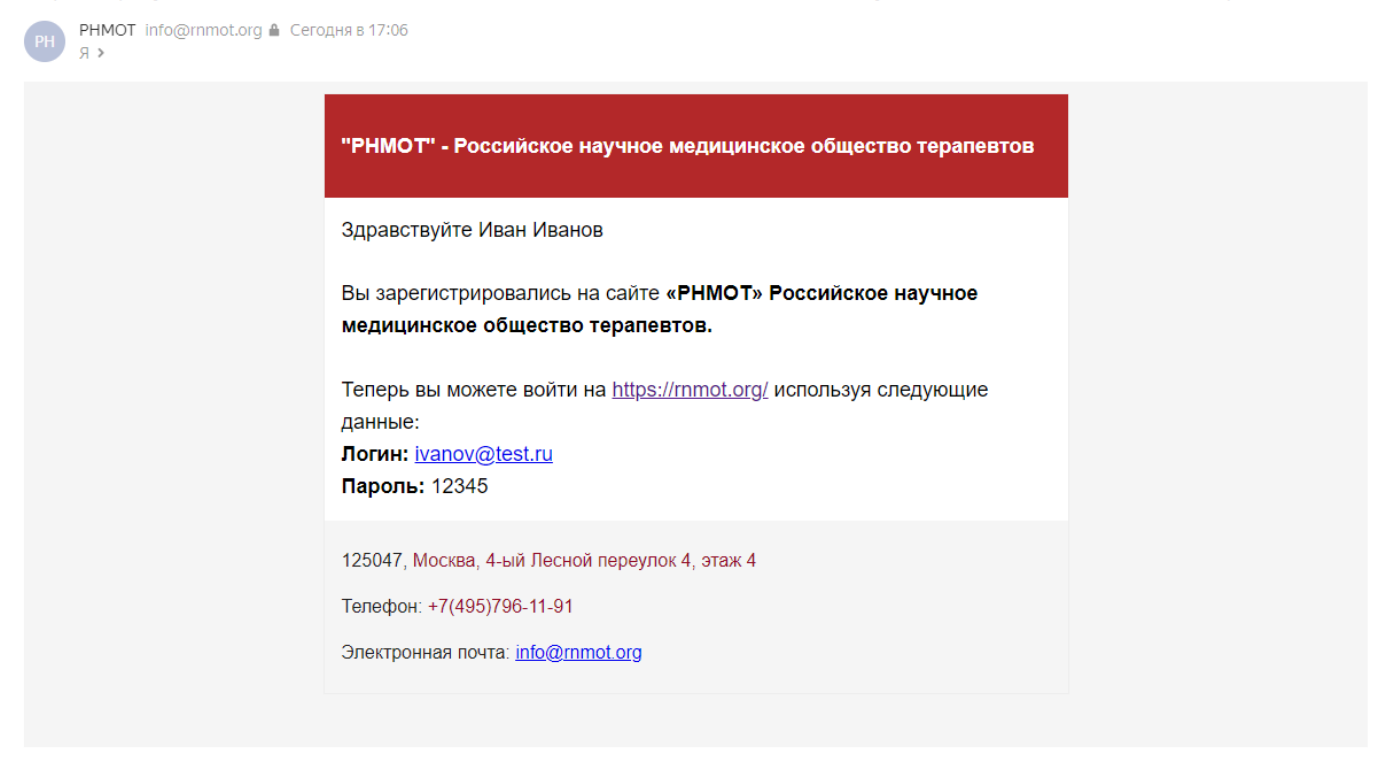

4. Для входа в Вашу учетную запись нажмите на кнопку **«Авторизация»** и введите логин и пароль, указанные при регистрации.

| ГЛАВНАЯ МЕРОПРИЯТИЯ                                                                                                    | общество                                                                | новости                                                                                                    | Автор                                                                | изация Регистрация 🥠                                                                                                    |                                                                                                    |                      |  |
|----------------------------------------------------------------------------------------------------|-------------------------------------------------------------------------|----------------------------------------------------------------------------------------------------|----------------------------------------------------------------------|----------------------------------------------------------------------------------------------------|----------------------------------------------------------------------------------------------------|----------------------|--|
| н и школы<br>нах России<br>РНМОТ<br>Общероссийская общественная организация<br>Российское научное медицинское<br>общество терапевтов |                                                                         | Όμουμι Απάλλωνα ίπρούς και λ<br>ποιηστείν κατά δύναμεν και κρίσε<br>γιστηστείν κατά δύναμεν και κρίσε<br>έπειαργετεί άρος και διάδιζατη<br>άκορηστος και τής Λατιτής<br>συναι στι καιρίνουται έτα καί άσοιας |                                                                      | ослучиет участ Уускан, как Палчанскан, как Өлене и<br>у калу брикот тачибе как. Богурадету туров. Нутредое<br>полобил как уровот ург. Болге из во дост полователя<br>то Более, чеся 1000-летня<br>с шаветрось изкабовот полователя bioletic to support<br>исто учась управля "Али бе обосни. Амактирает исто-                                                                                                    |                                                                                                    | Вход                 |  |
|                                                                                                    |                                                                         | общественная организация<br>ючное медицинское<br>апевтов                                                                                                    | v éri ôn la bi xai dôixin ele<br>voe<br>e un<br>viere solar<br>solar | Erry OU Boord Britist Baguard<br>U BBO<br>U BO<br>U BO                                                                                                    |                                                                                                    | Логин                |  |
|                                                                                                    |                                                                         | ap and a start app                                                                                                    | tapa ne out sha                                                      |                                                                                                    | ivanov@test.ru                                                                                                    |                      |  |
| икласнийн каноегенций<br>образовательнь<br>гастроэнтеро<br>вимат                                                                     | <ul> <li>№ Зависи - К. С. С. С. С. С. С. С. С. С. С. С. С. С.</li></ul> |                                                                                                    | анал                                                                 | Собрание и портание и портание и |                                                                                                    | Пароль               |  |
| Общество Учебный                                                                                                    | центр Регион                                                            | ны Секции Мероприятия                                                                                                    | Библиотека Клини                                                     | еские рекомендации РНМОТ                                                                                                    |                                                                                                    | *****                |  |
| Уважаемые колл<br>Приглашаем вас вступить в г<br>Членство в РНМОТ - это ширл<br>Узнайте подробности                                  | ІЕГИ!<br>ряды Российского нау<br>окие возможности дл                    | чного медицинского общества тералевтов.<br>я постоянного профессионального роста.                                                                                                    |                                                                      | РИМОТ<br>ОСТУПИТЬ В ОБЩЕСТВО                                                                                                    |                                                                                                    | 🗌 Запомнить меня     |  |
| Читать все новости                                                                                                    |                                                                         |                                                                                                    | 100<br>100<br>100                                                    |                                                                                                    |                                                                                                    | Забыли пароль? ВОЙТИ |  |
| Для чего убирать понятие «                                                                                                    | «услуга»                                                                |                                                                                                    | Prov                                                                 | Conserved shareses                                                                                                    |                                                                                                    |                      |  |
| Коллеги! Стартовал долгождан                                                                                                    | ный процесс - исключ                                                    | нение позорного термина "медицинская услу                                                                                                    | уга" из Закона о                                                     |                                                                                                    | Party in the local division of the local division of the local div | ЕКАТЕРИНБУРГ         |  |